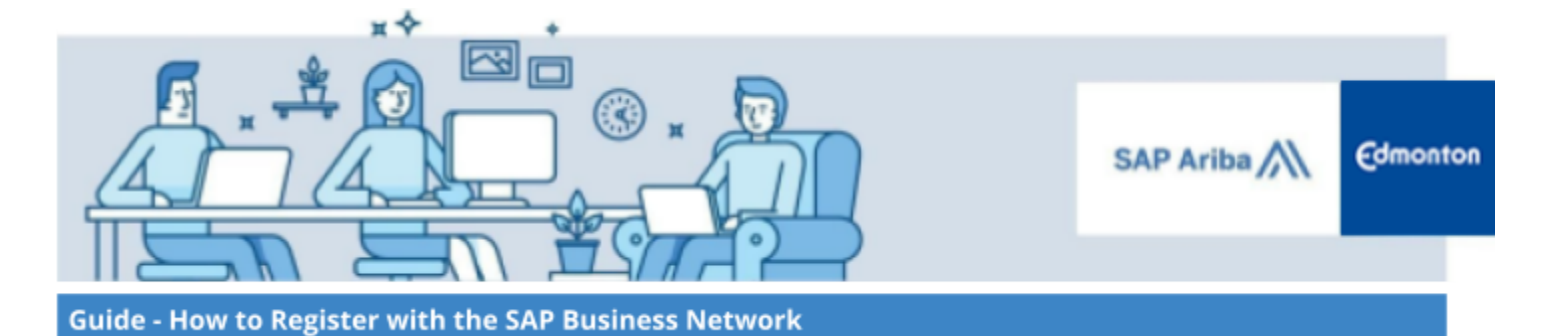

### How To Register with the SAP Business Network

A step by step guide

| Step 1: Verify that your Company is not already Registered with SAP Business Network | 2 |
|--------------------------------------------------------------------------------------|---|
| Step 2: Access SAP Business Network                                                  | 2 |
| Step 3: Initiate Account Creation                                                    | 2 |
| Step 4: Confirm your Contact Information                                             | 6 |
| Step 5. Selecting Product and Service Categories                                     | 7 |
| Step 6. Selecting Ship-to and/or Service Locations                                   | 8 |

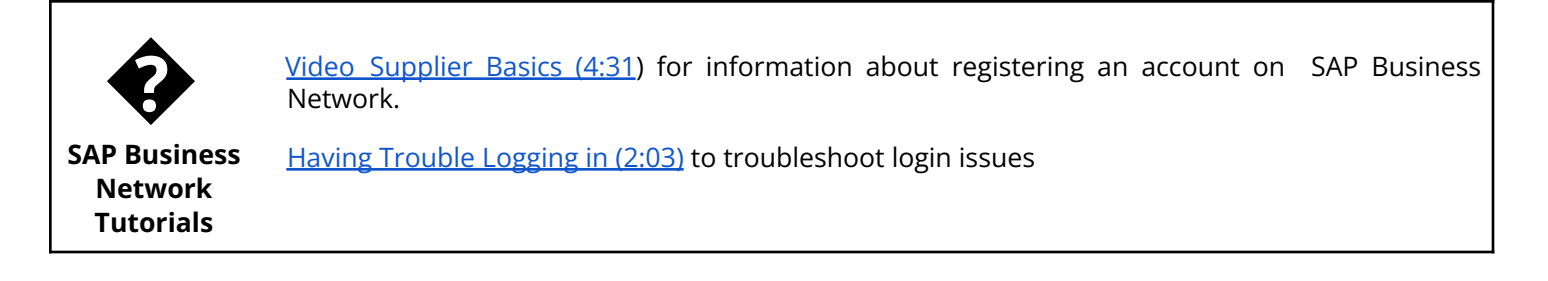

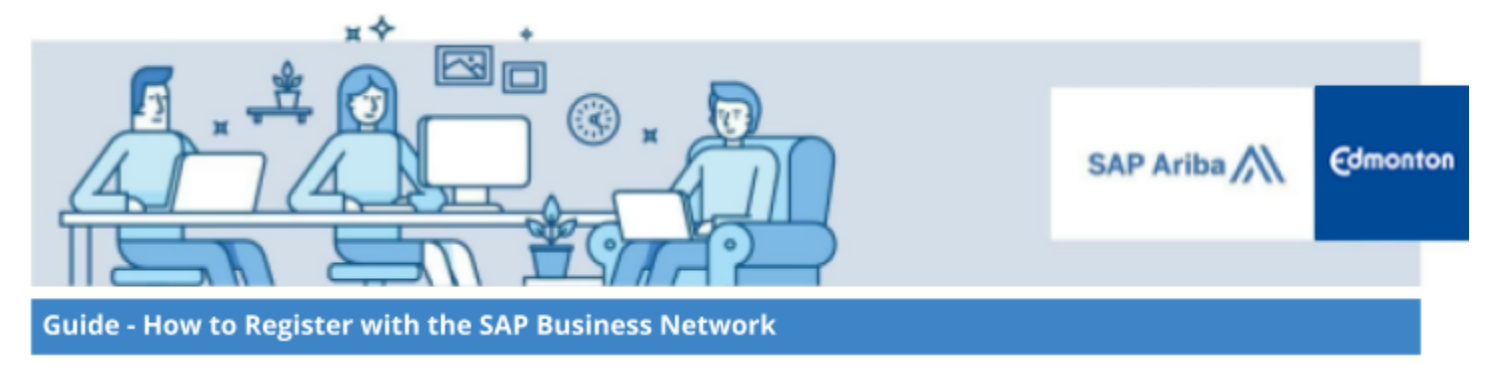

Suppliers can access the City of Edmonton procurement opportunities by creating an SAP Business Network Supplier account on SAP Business Network Discovery. The following details are the required steps to create a SAP Business Network Supplier account.

Note that if you are new to the SAP Business network, your profile may need to be approved by the City of Edmonton before you are able to respond to an opportunity. If you need assistance with your account approval, please email <u>suppliermanagement@edmonton.ca</u>.

### Step 1: Verify that your Company is not already Registered with SAP Business Network

Each supplier can only have their company registered **once** on the SAP Business Network. If your company is already registered with SAP Business Network, your administrator will be able to create additional login information for individual users from your company's account. See the City of Edmonton's <u>Managing your SAP</u> <u>Business Network Supplier Profile</u> guide for further information on adding additional users to the SAP Business Network Supplier account.

Registering your company multiple times, thus creating duplicates or triplicates, will cause delays with registration as well as potential issues receiving purchase orders and submitting invoices in the future. Also, *if your company has multiple locations with the same GST number, you must decide who the account administrator will be as SAP can only have a relationship with one account. From there POs will identify the location they are ordering from on the PO header section.* 

### Step 2: Access SAP Business Network

If your company has not already registered with SAP Business Network, navigate to the <u>SAP Business Network</u> <u>Discovery website</u>.

## **Step 3: Initiate Account Creation**

#### 3. 1. Click **Register as Supplier.**

| New user? Register here for FREE!<br>Join the network of companies that already depend on SAP Business Network to help establish new business relationships!                                                                                                    |                                                                                                    |  |  |  |  |  |  |
|----------------------------------------------------------------------------------------------------|----------------------------------------------------------------------------------------------------|--|--|--|--|--|--|
| <ul> <li>Register as a Buyer and enjoy these privileges:</li> <li>Automated distribution of your Discovery Posting to qualified suppliers</li> <li>Receive and manage supplier responses with an online dashboard</li> <li>Search and discover new suppliers in over 12,000 categories</li> </ul> | <ul> <li>Register as a Supplier and enjoy these privileges:</li> <li>Search and automatically receive new business opportunities</li> <li>Gain visibility to new potential customers and markets worldwide</li> <li>Build your reputation among a community of leading purchasing organizations</li> </ul> |  |  |  |  |  |  |
| Register as Buyer                                                                                                    | Register as Supplier                                                                                                    |  |  |  |  |  |  |

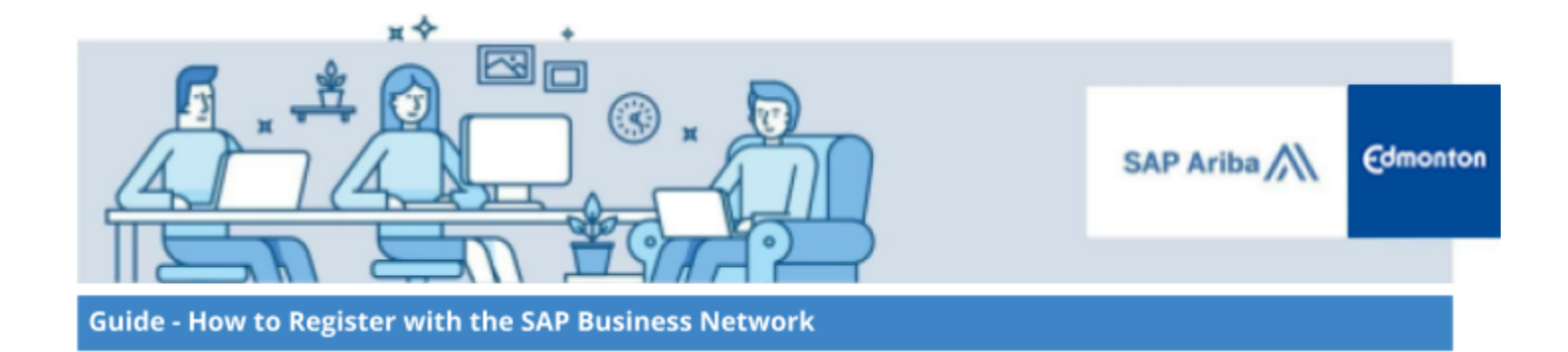

3. 2. Complete the required information.

| Company information ⑦        |   |
|------------------------------|---|
| DUNS number                  |   |
|                              | ? |
| Don't know your DUNS number? | / |
| Company (legal) name *       |   |
| Enter company legal name     | ] |
| Country/Region *             | _ |
| Canada [ CAN ]               |   |
| Address line 1 *             |   |
|                              | ] |
| Address line 2               |   |
|                              | ] |
| Address line 3               |   |
|                              |   |
| City *                       | - |
|                              |   |
| Province *                   | / |
| Choose a state 🗸 🗸           |   |
| Postal code *                | 1 |
|                              |   |

Note Once the **Country** field is selected, remaining fields will adjust to represent the address requirement for the specific Country. For example, once CAN is selected, Province options and postal code fields will be available.

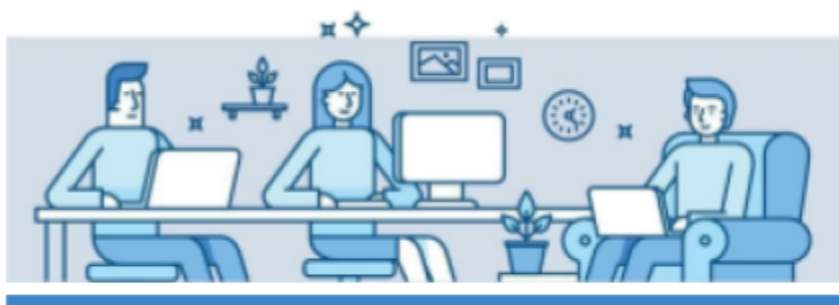

SAP Ariba Kedmonton

Guide - How to Register with the SAP Business Network

| Administrator account information 💿                                                                                                    |                                                                                                    |  |  |  |  |
|----------------------------------------------------------------------------------------------------|----------------------------------------------------------------------------------------------------|--|--|--|--|
| First name *                                                                                                    | Last name *                                                                                                    |  |  |  |  |
|                                                                                                    |                                                                                                    |  |  |  |  |
| Email *                                                                                                    |                                                                                                    |  |  |  |  |
|                                                                                                    |                                                                                                    |  |  |  |  |
| ✓ Use my email as my userna                                                                                                    | me                                                                                                    |  |  |  |  |
| Password *                                                                                                    | Repeat password *                                                                                                    |  |  |  |  |
| ۲                                                                                                    | ۲                                                                                                    |  |  |  |  |
| <ul> <li>I have read and agree with the line of my (company) information the public based on my role. Network and the applicable Please see the Privacy State personal data.</li> </ul> | the Terms of Use.<br>siness Network will make parts<br>n accessible to other users and<br>within the SAP Business<br>profile visibility settings.<br>ement to learn how we process |  |  |  |  |
| I'm not a robot                                                                                                    | reCAPTCHA<br>Privacy - Terms                                                                                                    |  |  |  |  |
| Create                                                                                                    | account                                                                                                    |  |  |  |  |

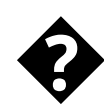

It is strongly recommended that you use your email address as your username. This will allow the City and SAP Business Network to better assist you in resolving any account issues.

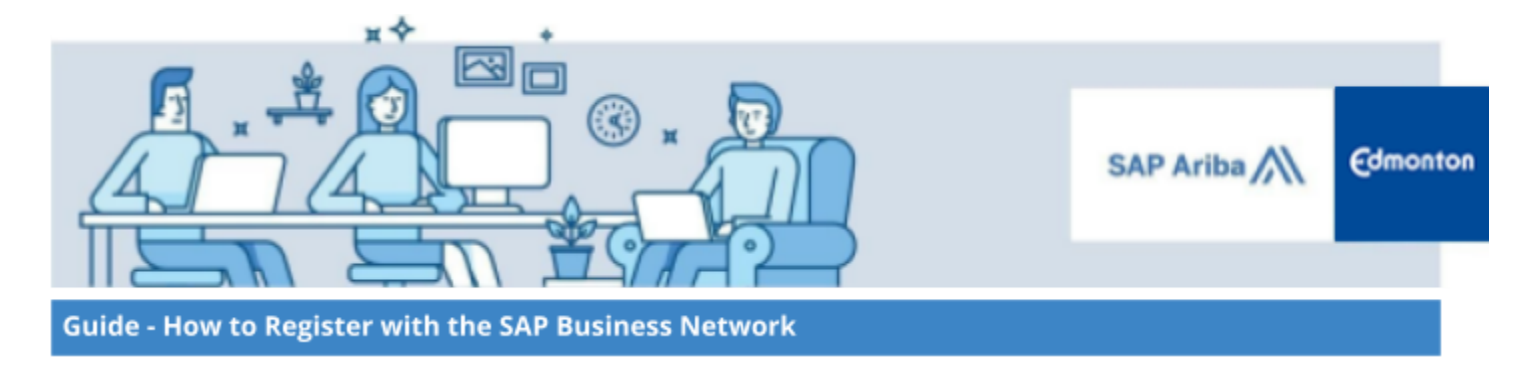

3. 3. Click on **Continue account creation** 

| SAP                  | Business N                            | etwork                                |                    |
|----------------------|---------------------------------------|---------------------------------------|--------------------|
| Create<br>your cu    | a free compa<br>Istomers on S         | ny account to cor<br>AP Business Netw | nnect with<br>vork |
| We found<br>entered. | l existing accounts<br>Please review. | based on the informati                | ion you            |
|                      |                                       |                                       |                    |
|                      | Review accounts                       |                                       |                    |
|                      | Review accounts                       |                                       |                    |

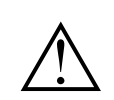

Click on the "Review Accounts" to see if the existing accounts generated based on the information you entered are matching with your own account. If not, continue with your account creation.

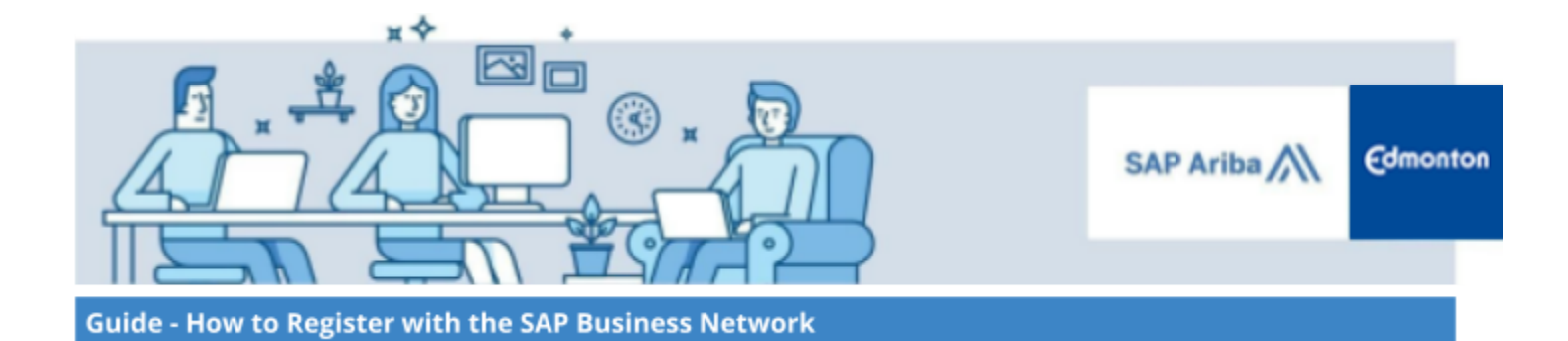

## **Step 4: Confirm your Contact Information**

# Please confirm your email address

Check your email at **ooye@myyahoo.com** and follow the steps in the email to confirm your email address in the next **72 hours**.

> If you did not receive the email:

Login to the email account provided, find the new message and follow the instructions to confirm the email address. The email would be sent from ordersender-prod@ansmtp.ariba.com

Thank you for joining SAP Business Network. To finish signing up, you just need to confirm that we have the correct email.

Confirm email

Link expires: Thursday, Jan 11, 2024, 01:33 PM PST

If the link expired, login to discovery.ariba.com and click "Resend". You will then receive another confirmation email.

If you are unable to access the page, copy the link below and paste it into your web browser: <u>https://service.ariba.com/Authenticator.aw/ad/confirmEmail?</u> <u>key=o5a0338ifgedoU7oBpPq5Mn9OGprASWe&anp=Ariba&app=Discovery</u>

Sincerely,SAP Business Network team

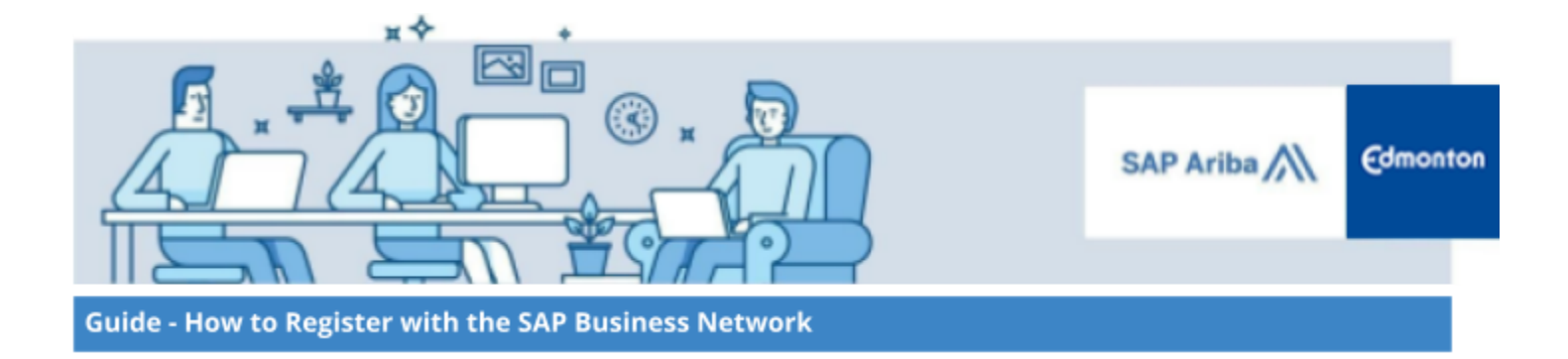

### **Step 5. Selecting Product and Service Categories**

### 5. 1. Click Browse

| Product and Service* | Enter Product and Service Categories | Add | -or | Browse |    |
|----------------------|--------------------------------------|-----|-----|--------|----|
| e aregenee.          |                                      | -   | _   |        | ۰. |

5. 2. Click on the appropriate category at the left corner until you identify the most relevant product(s) and service(s), then click Add and click OK.

| Search Browse                                                                                      |         |                                              |       |                                 |                   |                                        |           |
|----------------------------------------------------------------------------------------------------|---------|----------------------------------------------|-------|---------------------------------|-------------------|----------------------------------------|-----------|
| Click the product and service category<br>ave your changes.<br>Browse Product and Service Category | you wa  | ant to add and click Add. Lower-level produc | t and | service categories are displaye | d after you click | a product and service category. Cl     | ick OK to |
| Agricultural & Fishing Machinery                                                                   | P .     | Building Construction & Maintenance          |       | Commercial or industrial        | Add               | Bridge construction                    | Ad        |
| Agricultural & Fishing Services                                                                    | - 1     | Services                                     |       | construction                    | Aud               | -                                      |           |
| Apparel, Luggage & Personal Care                                                                   | •       | General Building Construction                | ►     | Infrastructure construction     | Add               | Highway or road paving or<br>surfacing | A         |
| Chemicals                                                                                          | •       | Maintenance Services                         | •     | Residential construction        | Add               |                                        |           |
| Cleaning Supplies                                                                                  | Þ       |                                              |       |                                 |                   |                                        |           |
| Computer Hardware, Software &<br>Telecom                                                           | •       |                                              |       |                                 |                   |                                        |           |
| Construction & Maintenance Service                                                                 | 5       |                                              |       |                                 |                   |                                        |           |
| Construction Materials                                                                             | •       |                                              |       |                                 |                   |                                        |           |
|                                                                                                    |         | •                                            |       |                                 |                   |                                        |           |
| ian't lind what you were looking for?                                                              | Try Sea | arch »                                       |       |                                 |                   |                                        |           |
| ly Selections:                                                                                     |         | Commercial or industrial construction (View) |       |                                 |                   |                                        |           |
| ou nave selected: 2                                                                                |         | Infrastructure construction (View)           |       |                                 |                   |                                        |           |
|                                                                                                    | R       | emove                                        |       |                                 |                   |                                        |           |
|                                                                                                    |         |                                              |       |                                 |                   |                                        | _         |

SAP Business Network Discovery postings are matched to the product and service categories selected. Your organization will receive notifications of potential opportunities to bid based on these categories.

Choose broader categories rather than the exact products or services by name to ensure that you gain exposure to more opportunities. If the products or services that you offer can be classified in multiple ways, select all possible categories to ensure better matches.

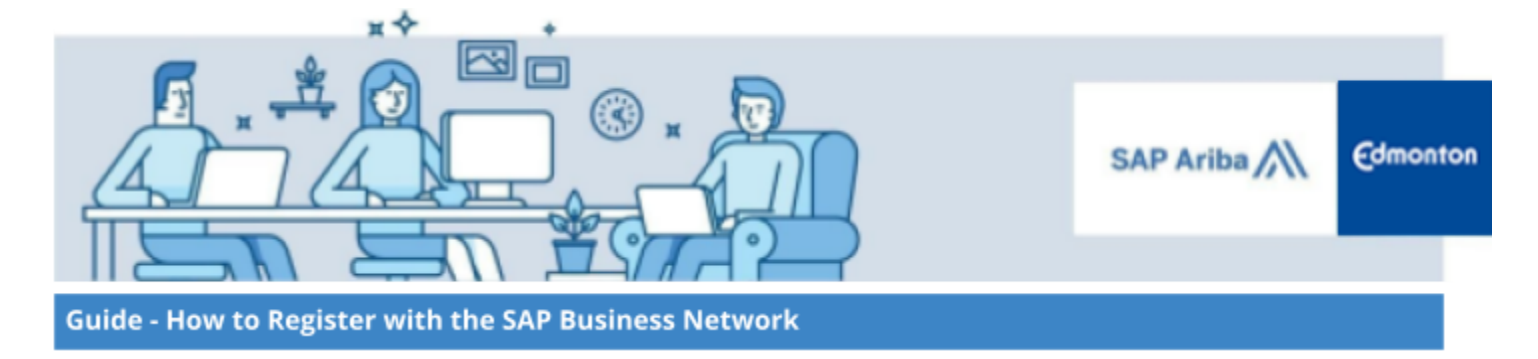

### Step 6. Selecting Ship-to and/or Service Locations

### 6. 1. Click **Browse**.

| Ship-to or Service* | Enter Ship-to or Service Location | Add | -or- Browse |
|---------------------|-----------------------------------|-----|-------------|
|                     |                                   |     | -           |

## 6. 2. Select the appropriate geographical location that your company serves, click **Add** to select the specific locations and click **OK**

| Ship-to or Service Loca                                                   | ation Selection               |                                   |                                  |         |                       |     |
|---------------------------------------------------------------------------|-------------------------------|-----------------------------------|----------------------------------|---------|-----------------------|-----|
| Select the territories that your compa                                    | ny serves. If your company of | fers global coverage, choos       | e Global.                        |         |                       |     |
| Global     Select Ship-to or Service Loc     Click the country you want t | ations                        | r provinces are displayed affi    | ter vou click a country. Click O | K to sa | ve vour changes.      |     |
| North America                                                             | •                             | <ul> <li>United States</li> </ul> | Add                              | •       | Alberta               | Add |
| Central America                                                           | ×.                            | Bermuda                           | Add                              | 1       | British Columbia      | Add |
| South America                                                             |                               | Canada                            | Add                              | F.      | Manitoba              | Add |
| Northern Europe                                                           |                               | Greenland                         | Add                              | -1      | New Brunswick         | Add |
| Western Europe                                                            | ×.                            | Mexico                            | Add                              | F.      | Newfoundland          | Add |
| Eastern Europe                                                            | •                             | Saint Pierre and Mique            | elon Add                         |         | Northwest Territories | Add |
| Southern Asia                                                             |                               | ▼ All of the above                | Add                              | -       | Nova Scotia           | Add |
| My Selections:<br>You have selected: 1                                    | Alberta (Canada)              |                                   |                                  |         | Remove                |     |
|                                                                           |                               |                                   |                                  |         | Cancel                | ОК  |

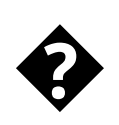

Choose *Edmonton - Alberta* or *Alberta* as a Ship-to or Service Location to ensure that you receive City of Edmonton notifications.

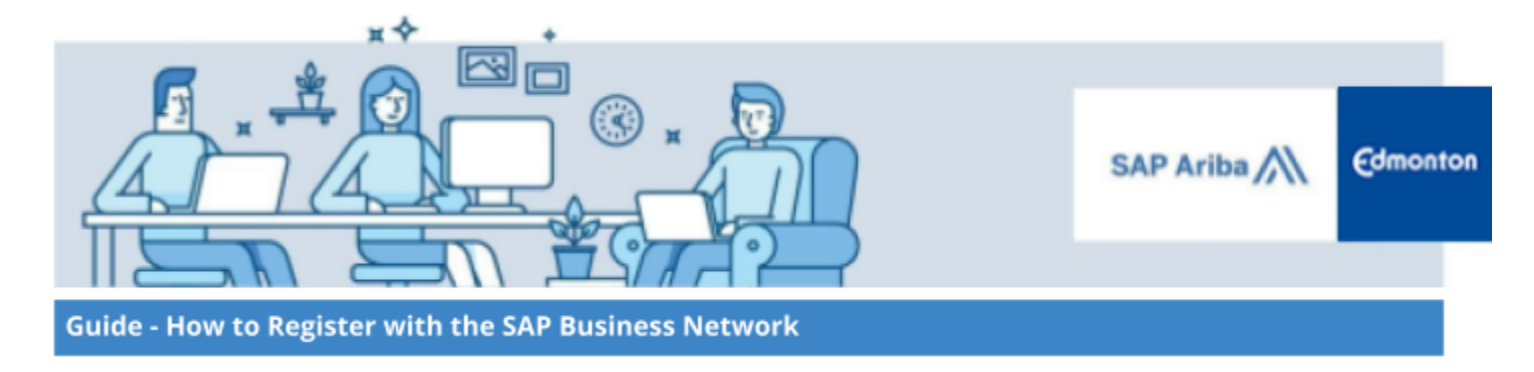

6. 3. Confirm you selected the appropriate options and click **Submit** 

| Almost done! We just need a little bit more information.                                                            |     |      |        |  |  |  |  |
|----------------------------------------------------------------------------------------------------|-----|------|--------|--|--|--|--|
| Please provide the information below and you will be discovered by more customers looking for companies like yours. |     |      |        |  |  |  |  |
| Product and Service Categories                                                                                      |     |      |        |  |  |  |  |
| Enter Product and Service Categories                                                                                | Add | 07   | Browse |  |  |  |  |
| Commercial or industrial const X Infrastructure construction X                                                      |     |      |        |  |  |  |  |
| Ship-to or Service Locations                                                                                        |     |      |        |  |  |  |  |
| Enter Ship-to or Service Location                                                                                   | Add | -01- | Browse |  |  |  |  |
| Alberta - Canada X                                                                                                  |     |      |        |  |  |  |  |
| Submit Log out                                                                                                    |     |      |        |  |  |  |  |